# ТСТ-2690 PRO многофункциональный

# тестер сетевых кабелей

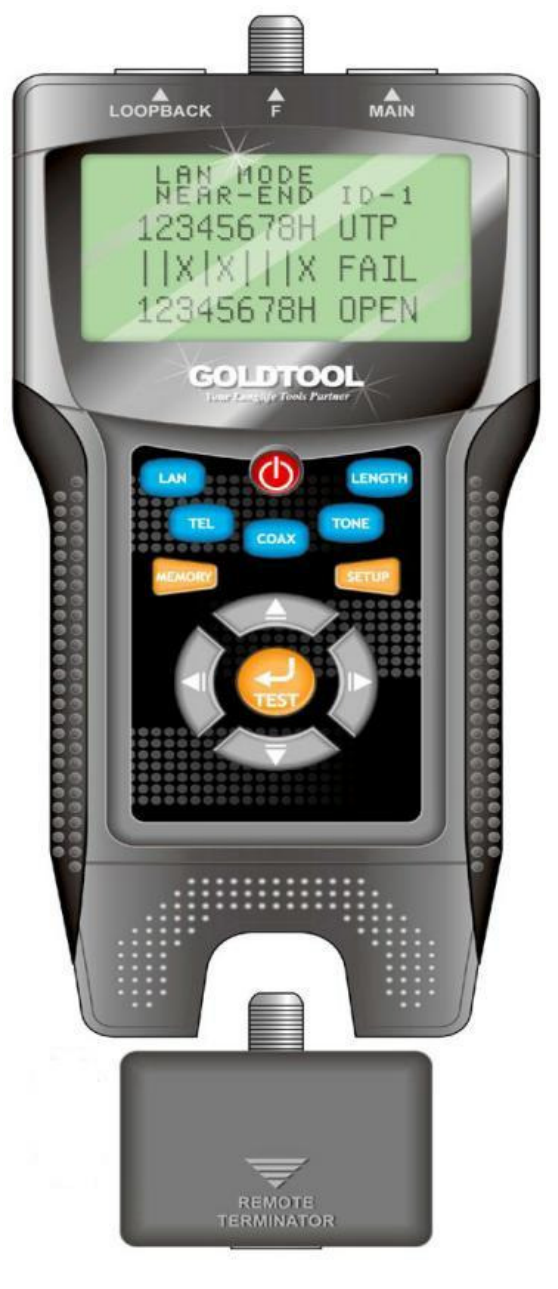

# Введение

Тестер сетевых кабелей **GOLDTOOL TCT-2690 PRO** - это профессиональный измерительный прибор. Он предназначен для проверки, измерения длины и поиска неисправностей в соединениях кабелей типа RJ45 (витая пара), F (коаксиальный кабель) и телефонных линий. Он идеально подходит для проверки целостности каждой пары сетевого кабеля или кабеля типа F перед их использованием в рабочих линиях.

1) Проверка коаксиальных кабелей, кабелей на витых парах категорий САТ5, 5е, 6 и 7.

- 2) Проверка порядка следования проводов в кабелях.
- 3) Измерения длины и расстояния до места неисправности с

использованием рефлекторметра (локатора отраженного сигнала).

4) Поиск разрывов, коротких замыканий, перевернутых, пересеченных или расщепленных пар.

- 5) Проверка телефонных линий, внешний адаптер не требуется
- 6) Определение целостности и разводки цепей
- 7) Индикация разряженной батареи

# Особенности

1) Возможность проверки целостности кабелей в одиночку.

2) Проверка неисправностей (разрывы, короткие замыкания, перевернутые, пересеченные и расщепленные пары, перекрестные помехи) в коаксиальных кабелях и сетевых кабелях категорий 5E, 6E.

3) Определение местоположения неисправностей проводов или ошибок подключения.

 Измерение длины кабеля и определение расстояния до места обрыва или короткого замыкания до 350м.

5) Динамическая калибровка длины кабеля и измерение длины с точностью 97%.

6) Удобный в работе большой жидкокристаллический дисплей для отображения результатов тестирования.

7) Портативный прибор с долгим сроком службы батарей.

8) Автоматическое отложенное отключение

9) Измерение длины и проверка пар с использованием устройства распознавания дальнего конца или без него.

 Трассировка кабеля и 8 пассивных тестовых разъемов для дальнего конца.

11) Устройство распознавания дальнего конца со звуковым оповещением.

 Функция самодиагностики и автоматическая компенсация изменения емкости батареи или температуры окружающей среды.

13) Одноплатный компьютер, работающий в дежурном режиме, и надежное функционирование.

#### Технические характеристики

| Тестер сетевых кабелей                     |  |
|--------------------------------------------|--|
| Текстовый режим:                           |  |
| английский шрифт 4 х 16                    |  |
| Графический режим: 144 х 65 пикселей       |  |
| Размер ЖК модуля: 70 х 38 мм               |  |
| Разъемы типов RJ45, RJ12 (RJ11) и F        |  |
| 1) LAN, 2) TEL, 3) COAX, 4) TONE, 5)       |  |
| LENGTH, 6) TEST, 7) POWER                  |  |
| Экранированные и неэкранированные, САТ-6,  |  |
| САТ-5Е, САТ-5, САТ-4, САТ-3, коаксиальный  |  |
| Разрыв линии, короткое замыкание, перевер- |  |
| нутые, пересеченные и расщепленные пары    |  |
| Измерение длины кабеля;                    |  |
| Проверка разводки проводов                 |  |
| Генерация четырех различных тональных      |  |
| сигналов трассировки кабеля для определе-  |  |
| ния абонентов                              |  |
| Погрешность измерения длины: ±5%           |  |
| Диапазон измерения длины: 1-350 м          |  |
| (3-1200 футов)                             |  |
|                                            |  |
| Минимальная: 1 м (3 фута)                  |  |
|                                            |  |
|                                            |  |
| Щелочная батарея на 9 В                    |  |
| Индикация разряженной батареи              |  |
| Функция автоотключения для сохранения      |  |
| ресурса батареи активна в любом режиме     |  |
| работы                                     |  |
| Защита от избыточного напряжения, скачков  |  |
| при сигналах звонка                        |  |
| 195 мм (Д) х 90 мм (Ш) х 40 мм (В)         |  |
| Температура работы: 0–50°С (32–122°С)      |  |
| Температура хранения: -10-60°С (14-140°С)  |  |
| Влажность: 10–90%, без конденсации         |  |
| Сумка-чехол – 1 шт., адаптер F-BNC – 2 шт. |  |
|                                            |  |

# Инструкции по работе с прибором

При включении прибор издает однократный звуковой сигнал. Исходный экран показан ниже (слева). Через мгновение на дисплее появляется меню выбора режимов работы (справа)

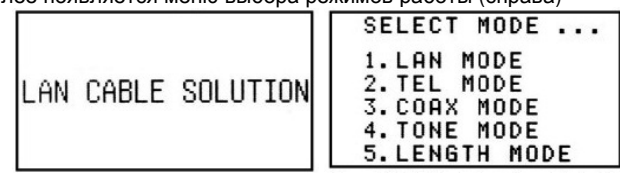

С помощью кнопок ▼ ▲ выберите требуемый режим тестирования, а затем нажмите кнопку **TEST**, чтобы запустить процедуру тестирования.

# 1. ТЕСТИРОВАНИЕ СЕТЕВЫХ КАБЕЛЕЙ

Режим тестирования сетевых кабелей (LAN MODE) может производиться двумя способами: с подключением к главному (MAIN) и возвратному (LOOPBACK) входам и с подключением к главному входу и удаленному концевому модулю.

#### 1) Тестирование с подключением кабеля к главному и возвратному входам

#### Тестовые функции:

 a) PASS, OPEN, SHORT, CROSS, SPLIT и т.д. Отображаются неисправные провода.

Определение типа сетевого кабеля:
 БТР (фольгированная витая пара) или
 UTР (неэкранированная витая пара).
 в) Если в кабеле обнаружен разрыв, прибор может показать расстояние от главного входа до точки разрыва.

Для запуска тестирования нажмите кнопку LAN или кнопку TEST

#### Результаты тестирования

Если кабель в порядке и имеет тип FTP, на дисплее отобразится слово PASS, и появится следующее изображение:

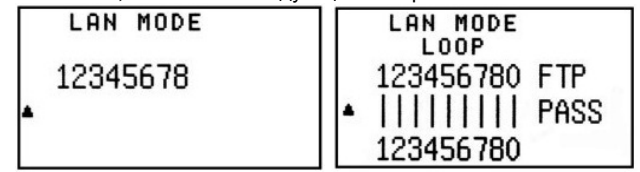

Для выхода на исходный экран нажмите кнопку 🔺

• FTP - экранированный, UTP – неэкранированный

- 0 экран
- LOOP сетевой кабель подсоединен к главному и возвратному входам
- REMOTE сетевой кабель подсоединен к главному входу и удаленному концевому модулю

Если в сетевом кабеле обнаружен обрыв (OPEN), на дисплее отобразится слово FAIL

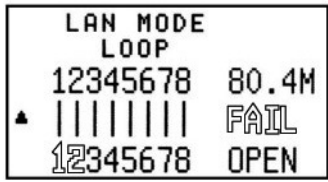

 На дисплее отображается расстояние от главного входа до точки обрыва, а номера проводов неисправной пары мигают.

Дисплей имеет следующий вид при обнаружении коротких замыканий (SHORT – слева) и пересеченных пар (CROSS - справа).

| Γ | LAN MODE<br>Loop                 |                      |   | LAN MODE<br>Loop                 |                      |
|---|----------------------------------|----------------------|---|----------------------------------|----------------------|
| • | 12345678<br>        <br>12345678 | utp<br>Fâil<br>Short | • | 12345678<br>        <br>图1345678 | UTP<br>F合工L<br>CROSS |

- Мигают номера замкнувшихся проводов
- Мигают и меняют свои места номера пересеченной пары

Если в кабеле обнаружена разделенная пара

|   | LAN MODE                         |                      |
|---|----------------------------------|----------------------|
| • | 12345678<br>        <br>12周45678 | utp<br>F合卫<br>SPL IT |

Мигают номера расщепленной пары

2) Тестирование с подключением кабеля к главному входу и удаленному концевому модулю

#### Тестовые функции:

a) PASS, OPEN, SHORT, CROSS, и т.д. (SPLIT – недоступна). Отображаются неисправные провода.
б) Определение типа сетевого кабеля: FTP (фольгированная витая пара) или UTP (неэкранированная витая пара).
в) Если в кабеле обнаружен разрыв, прибор может показать расстояние от главного входа до точки разрыва.

Для запуска тестирования нажмите кнопку LAN или кнопку TEST

#### Результаты тестирования

Если кабель в порядке и имеет тип FTP, на дисплее отобразится слово PASS, и появится следующее изображение:

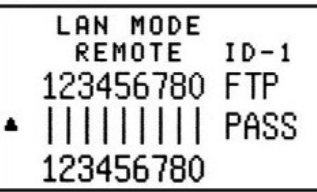

 На дисплее отображается номер удаленного концевого модуля (например: ID-1) и звучит сигнал.

Дисплей имеет следующий вид при обнаружении разрывов (OPEN – слева) коротких замыканий (SHORT – справа).

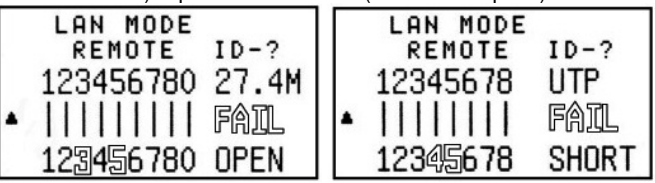

- На дисплее отображается расстояние от главного входа до точки обрыва, а номера проводов неисправной пары мигают, номер концевого модуля не отображается (ID-?).
- Мигают номера замкнувшихся проводов.

Если обнаружена пересеченная пара (CROSS), на дисплее отображается слово FAIL:

| LAN MODE |       |
|----------|-------|
| REMOTE   | ID-1  |
| 12345678 | UTP   |
|          | FAIL  |
| 12354687 | CROSS |

• Мигают и меняют свои места номера пересеченной пары

3) Кнопка управления памятью **MEMORY** – позволяет сохранять в памяти тестера результат тестирования, при этом в течение короткого времени отображается символ MR-1.

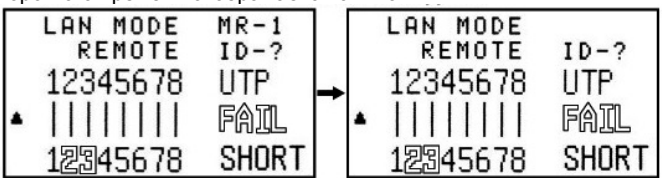

 MR-1 – 1-я ячейка памяти. Всего память имеет 8 ячеек (8 ячеек в режимах LAN MODE и TEL MODE и 4 ячейки в режимах COAX MODE и LENGTH MODE.

Нажмите и удерживайте кнопку **MEMORY** более трех секунд, и на дисплее отобразится сохраненный результат тестирования.

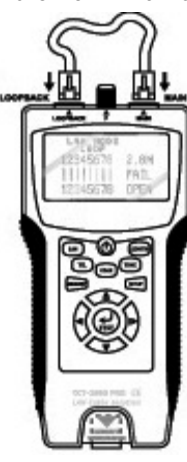

С помощью кнопок ▼▲ можно переключаться между разными ячейками памяти. Нажатие кнопки включения любого другого режима позволяет выйти из режима просмотра сохраненных данных.

|   | MEMORY   | MR-1  |
|---|----------|-------|
|   | LOOP     |       |
|   | 12345678 | UTP   |
| • |          | FAIL  |
| • | 12345678 | SPLIT |

 Если в памяти сохранен результат тестирования, показавшего неисправность (FAIL), номера неисправных проводов будут мигать.

После нажатия кнопки **TEST** дисплей будет иметь следующий вид:

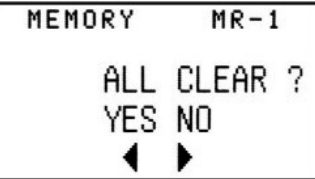

 Нажатие кнопки ◄ стирает сохраненные данные, а нажатие кнопки ► позволяет вернуться на предыдущий экран.

 Батарея считается разряженной, если напряжение на ней опустилось ниже 6,0 В, при этом на дисплее появляется следующий индикатор:

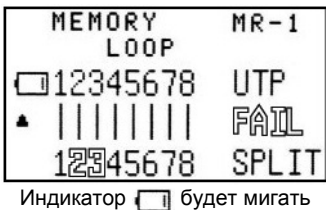

### 2. ТЕСТИРОВАНИЕ ТЕЛЕФОННЫХ ЛИНИЙ

В режиме тестирования телефонных линий (TEL MODE) допустимо только подключение к главному (MAIN) и возвратному (LOOPBACK) входам.

#### Тестовые функции:

a) PASS, OPEN, SHORT, CROSS, и т.д.
Отображаются неисправные провода.
б) Если в кабеле обнаружен разрыв, прибор может показать расстояние от главного входа до точки разрыва.

Исходный экран в режиме TEL MODE имеет следующий вид:

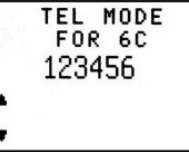

- Телефонный кабель типа 6С, 4С или 2С подсоединяется к главному (MAIN) и возвратному (LOOPBACK) входам.
- Для запуска тестирования нажмите кнопку TEL или кнопку TEST.

#### Результаты тестирования

Если телефонный кабель в порядке, на дисплее отобразится слово PASS, и появится следующее изображение:

|   | TEL MODE |      |
|---|----------|------|
|   | FOR 6C   |      |
|   | 123456   |      |
| • |          | PASS |
| • | 123456   |      |

Дисплей будет иметь следующий вид, если в телефонном кабеле обнаружится разрыв (OPEN - слева) или короткое замыкание (SHORT – справа)

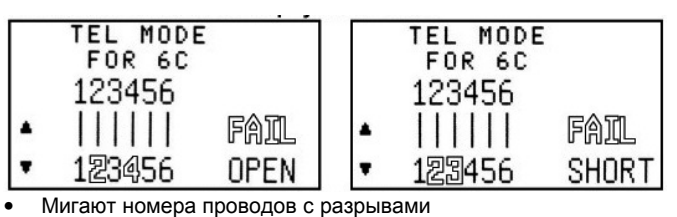

- Мигают номера замкнувшихся проводов

Если в телефонном кабеле обнаружились пересеченный провода, то на дисплее появится слово FAIL:

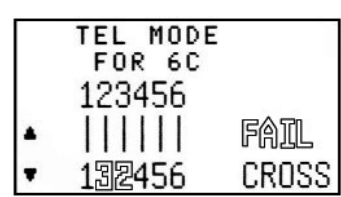

• Мигают и меняют свои места номера пересеченной пары

В режиме TEL MODE с помощью кнопок ▼▲ можно выбирать тип тестируемого кабеля: 6С (вверху), 4С (внизу слева), 2С (внизу справа):

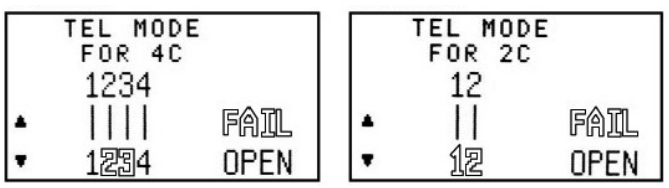

• Мигают номера неисправных проводов

Нажмите кнопку **MEMORY** для сохранения в памяти тестера результата тестирования, при этом в течение короткого времени отображается символ MR-1.

MR-1 – 1-я ячейка памяти. В этом режиме память имеет 8 ячеек.

|   | TEL MODE | MR-1  |
|---|----------|-------|
|   | 123456   |       |
| ٠ |          | FAIL  |
| • | 132456   | CROSS |

Нажмите и удерживайте кнопку **MEMORY** более трех секунд, и на дисплее отобразится сохраненный результат тестирования (внизу слева).

С помощью кнопок ▼▲ можно переключаться между разными ячейками памяти. Нажатие кнопки включения любого другого режима позволяет выйти из режима просмотра сохраненных данных.

При нажатии кнопки **TEST** возникнет следующий экран (внизу справа):

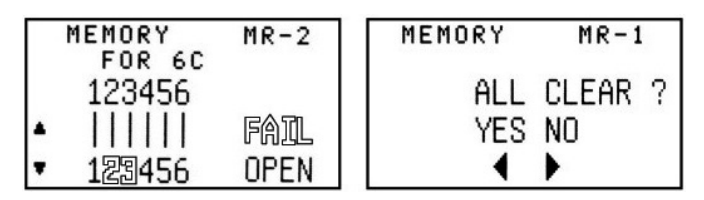

Мигают номера неисправных проводов

 Нажатие кнопки ◄ приводит к стиранию сохраненных данных, а нажатие кнопки ► позволяет вернуться на предыдущий экран.

### 3. ТЕСТИРОВАНИЕ КОАКСИАЛЬНЫХ КАБЕЛЕЙ

В режиме тестирования коаксиальных кабелей (COAX MODE) допустимо только подключение к главному входу (MAIN) и удаленному концевому модулю (REMOTE).

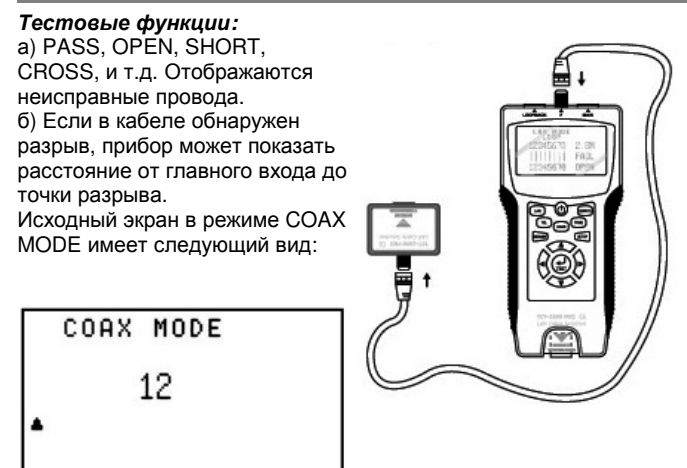

Для запуска тестирования нажмите кнопку COAX или кнопку TEST.

#### Результаты тестирования

Если коаксиальный кабель в порядке, на дисплее отобразится слово PASS, и появится следующее изображение:

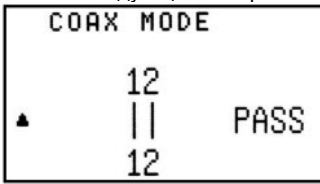

Дисплей будет иметь следующий вид, если в коаксиальном кабеле обнаружится разрыв (OPEN - слева) или короткое замыкание (SHORT – справа)

| COP | AX MODI        | E           |   | COAX MODE      |               |
|-----|----------------|-------------|---|----------------|---------------|
| •   | 12<br>  <br>1涅 | F合江<br>OPEN | • | 12<br>  <br>1涅 | F命卫L<br>SHORT |

Нажмите кнопку **MEMORY** для сохранения в памяти тестера результата тестирования, при этом в течение короткого времени отображается символ MR-1.

MR-1 – 1-я ячейка памяти. В этом режиме память имеет 4 ячейки.

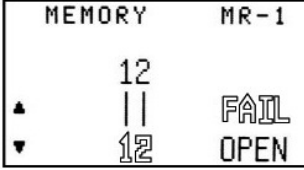

Нажмите и удерживайте кнопку **MEMORY** более трех секунд, и на дисплее отобразится сохраненный результат тестирования (внизу слева).

С помощью кнопок ▼▲ можно переключаться между разными ячейками памяти. Нажатие кнопки включения любого другого режима позволяет выйти из режима просмотра сохраненных данных.

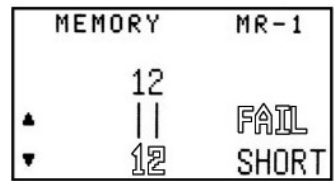

При нажатии кнопки TEST возникнет следующий экран:

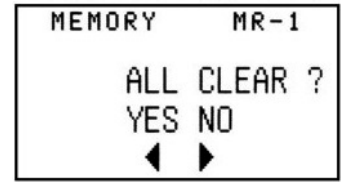

- ИНСТРУКЦИЯ ПО ЭКСПЛУАТАЦИИ: TCT-2690 PRO
- Нажатие кнопки ◄ приводит к стиранию сохраненных данных, а нажатие кнопки ► позволяет вернуться на предыдущий экран.

# 4. ТОНАЛЬНЫЙ РЕЖИМ

Тональный режим (TONE MODE): В этом режиме аудио сигнал передается по кабелю, чтобы определить место его разрыва с помощью пробника. Нажмите кнопку **TONE**, и дисплей примет следующий вид:

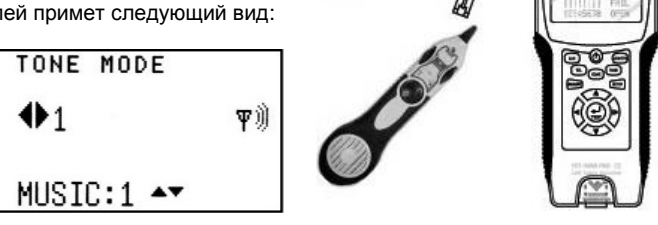

- С помощью кнопок <> можно выбрать номер провода, в который будет передаваться аудио сигнал.
- С помощью кнопок ▼▲ можно выбрать частоту генерируемого аудио сигнала (из двух возможных частот).

#### 5. РЕЖИМ ИЗМЕРЕНИЯ ДЛИНЫ

Режим измерения длины (LENGTH MODE) требует подключения кабеля одним концом к главному входу (MAIN).

#### Тестовые функции:

 а) Данный режим позволяет измерять длину сетевого или коаксиального кабеля.

б) Результаты измерения сетевого или коаксиального кабеля могут

быть записаны в память. в) Режим SETUP MODE позволяет провести калибровку и установить, не выходит ли результат измерения длины за пределы паспортной погрешности.

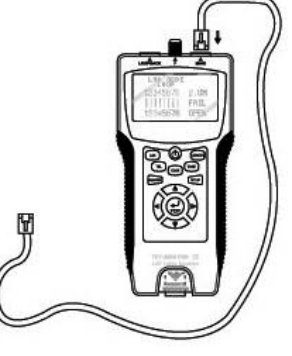

Функция регулировки (ADJ) для измерения сетевого или коаксиального кабеля позволяет провести калиб-

ровку длины или восстановить заводские установки (методика подробно описана в разделе «Режим настройки (SETUP MODE)»).

#### 1) Измерение длины сетевого кабеля

Сетевой кабель одним концом подключается к главному входу (MAIN)

Исходный экран при работе в режиме LENGTH MODE имеет следующий вид:

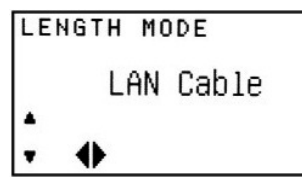

Для запуска измерений нажмите кнопку LENGTH или кнопку TEST.

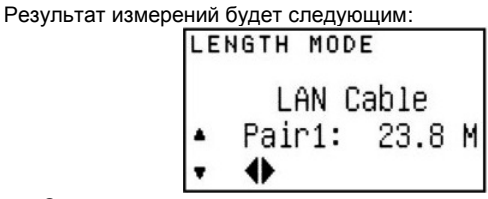

- С помощью кнопки 🛦 можно вернуться на предыдущий экран.
- С помощью кнопок <>> можно просмотреть результаты измерения длины различных пар проводов в кабеле.
- С помощью кнопки ▼ можно выбрать функцию измерения длины коаксиального кабеля.

Если кабель подключен одним концом к главному входу (MAIN), а другим – к удаленному концевом модулю (REMOTE), то на дисплее появится сообщение «освободите конец» (Keep OPEN).

# LENGTH MODE Keep OPEN LAN Cable Pair1: OVER

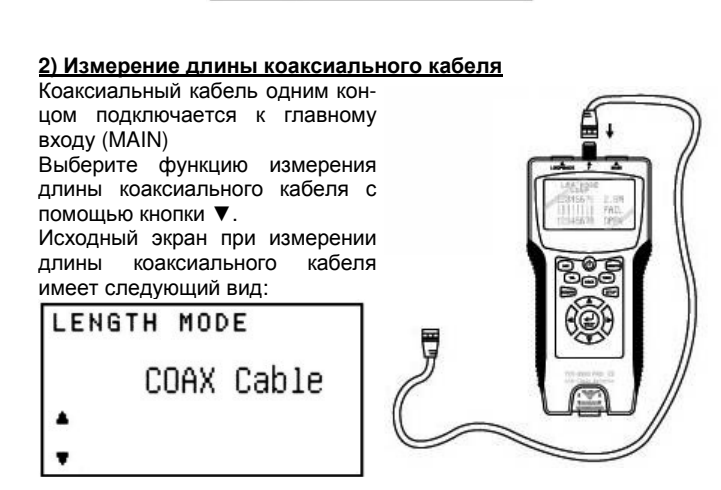

Для запуска измерений нажмите кнопку LENGTH или кнопку TEST.

Результат измерений будет следующим (внизу слева).

Если кабель подключен одним концом к главному входу (MAIN), а другим – к удаленному концевом модулю (REMOTE), то на дисплее появится сообщение «освободите конец» (Кеер OPEN) (внизу справа).

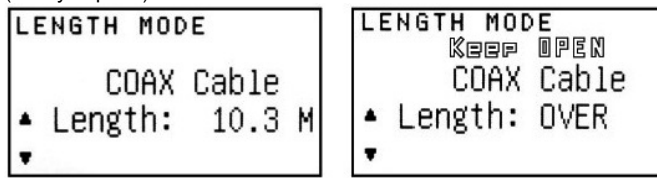

• С помощью кнопки 🛦 можно вернуться на предыдущий экран.

Нажмите кнопку **MEMORY** для сохранения в памяти тестера результата тестирования, при этом в течение короткого времени отображается символ MR-1.

MR-1 – 1-я ячейка памяти. В этом режиме память имеет 4 ячейки.

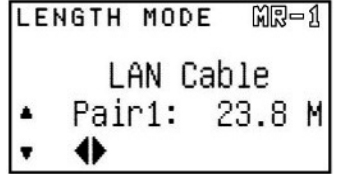

Нажмите и удерживайте кнопку **MEMORY** более трех секунд, и на дисплее отобразится сохраненный результат измерения (внизу слева).

С помощью кнопок ▼▲ можно переключаться между разными ячейками памяти. Нажатие кнопки включения любого другого режима позволяет выйти из режима просмотра сохраненных данных.

При нажатии кнопки **TEST** возникнет следующий экран (внизу справа):

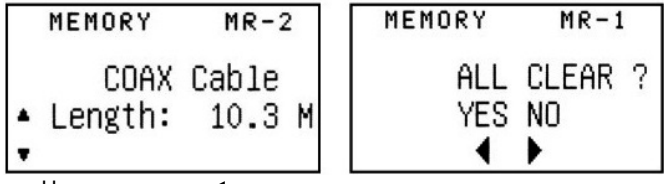

 Нажатие кнопки 

 приводит к стиранию сохраненных данных, а нажатие кнопки 

 возвращает предыдущий экран.

# 6. РЕЖИМ НАСТРОЙКИ

При изменении параметров в режиме настройки (SETUP MODE) для сохранения нового значения параметра нужно нажать кнопку **MEMORY**, иначе после выключения тестера новые установки будут потеряны. Если вы уже вышли из режима настройки, нужно повторно войти в него и нажать кнопку **MEMORY** для сохранения измененного параметра. При нажатии кнопки **SETUP** дисплей будет иметь следующий вид:

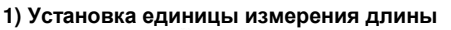

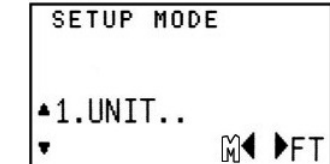

- С помощью кнопок ◀► можно выбрать единицу измерения длины а нажатие кнопки ► позволяет вернуться на предыдущий экран.
- С помощью кнопок ▼▲ можно переключаться на экран с настройкой следующего параметра (изменяемое значение будет мигать).

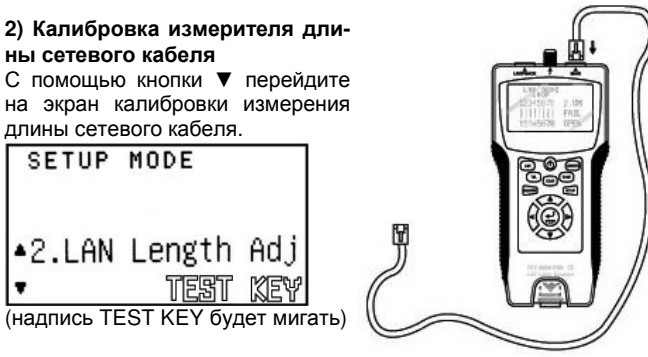

Подсоедините кабель известной

длины (например, 100 м) одним концом к главному входу (MAIN). Нажмите кнопку **TEST** для запуска измерения. На дисплее отобразится результат измерения:

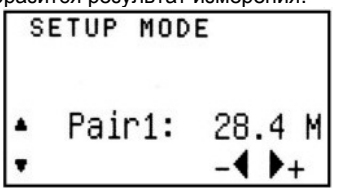

- С помощью кнопок ◀► настройте значение так, чтобы оно совпало с известной длиной кабеля.
- Нажмите кнопку MEMORY для сохранения калибровочного параметра.
- С помощью кнопок V а перейдите на экран настройки предыдущего или следующего параметра.

#### 3) Калибровка измерителя длины коаксиального кабеля

С помощью кнопки ▼ перейдите на экран калибровки измерения длины коаксиального кабеля.

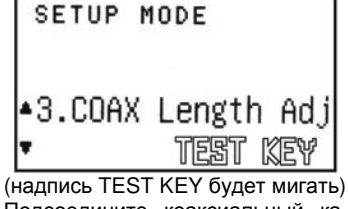

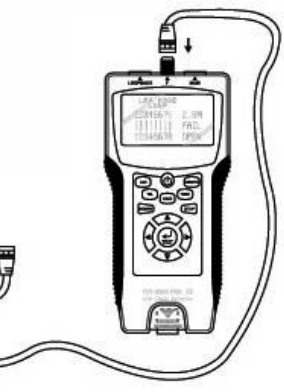

(надпись TEST KEY будет мигать) Подсоедините коаксиальный кабель известной длины (например,

100 м) одним концом к главному входу (MAIN).

Нажмите кнопку **TEST** для запуска измерения. На дисплее отобразится результат измерения:

| 1 | SETUP MUD | E      |
|---|-----------|--------|
|   | Length:   | 10.3 M |
| • |           | -4 )+  |

# GOLDTOOL

- С помощью кнопок <> hacтройте значение так, чтобы оно совпало с известной длиной кабеля.
- Нажмите кнопку **MEMORY** для сохранения калибровочного параметра.
- С помощью кнопок ▼▲ перейдите на экран настройки предыдущего или следующего параметра.

#### 4) Управление звуковым сигналом

С помощью кнопки ▼ перейдите на экран управления звуковым сигналом.

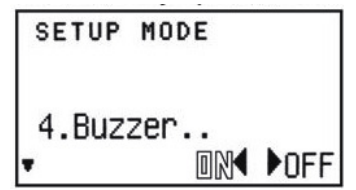

- С помощью кнопок ◀► включите (ON) или отключите (OFF) звуковой сигнал. Выбранное значение будет мигать.
- Нажмите кнопку **MEMORY** для сохранения настройки.
- С помощью кнопок ▼▲ перейдите на экран настройки предыдущего или следующего параметра.

#### 5) Управление подсветкой дисплея

С помощью кнопки ▼ перейдите на экран управления подсветкой дисплея.

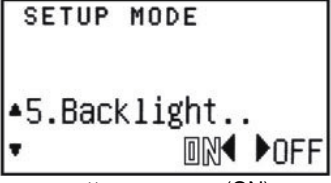

- С помощью кнопок **<>** включите (ON) или выключите (OFF) подсветку. Выбранное значение будет мигать.
- Нажмите кнопку **MEMORY** для сохранения настройки.
- С помощью кнопок ▼▲ перейдите на экран настройки предыдущего или следующего параметра.

#### 6) Восстановление заводских установок

С помощью кнопки ▼ перейдите на экран восстановления значений по умолчанию, при этом экран будет иметь следующий вид внизу слева).

- С помощью кнопки ▲ можно перейти на экран настройки предыдущего параметра.
- При нажатии кнопки TEST дисплей будет иметь следующий вид (внизу справа)
- Нажатие кнопки ► (YES) приведет к восстановлению настроек по умолчанию.
- Нажатие кнопки < (NO) вернет предыдущий экран.

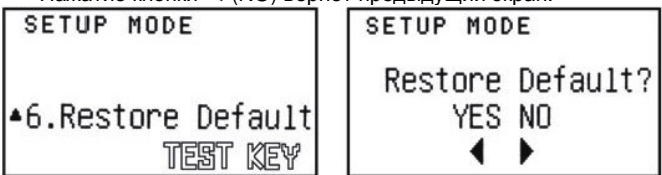

# 7. АВТООТКЛЮЧЕНИЕ

Если в течение 5 минут не нажимаются никакие кнопки, тестер автоматически выключится при работе во всех режимах кроме режима TONE MODE.

Если в режиме TONE MODE никакие кнопки не нажимаются в течение 30 минут, тестер автоматически выключится.